## ΑΙΤΗΣΗ ΣΥΜΜΕΤΟΧΗΣ ΕΚΠΑΙΔΕΥΤΙΚΩΝ ΣΕ ΠΡΟΠΑΡΑΣΚΕΥΑΣΤΙΚΟ ΠΡΟΓΡΑΜΜΑ ΠΙΣΤΟΠΟΙΗΣΗΣ 2021

| απητές/οί μποψήφιες/οι                                                                                                    |                                                                                                    |
|----------------------------------------------------------------------------------------------------|----------------------------------------------------------------------------------------------------|
| and a substitute sold                                                                                                    |                                                                                                    |
| ιόγω της λήψης μέτρων για την αντιμετ<br>ΠΑ.Λ., <b>με βάση τον οριστικό πίνακα</b><br>Ιληροφοριακό Σύστημα, <b>από Δευτέρα</b> | ώπας του καθύνου δαστοφός του COVID 19, η διαλικασία της εγγραφής θα υλοποιηθεί χωρίς φυσική παρουσία των μαθητούμενων. Τα<br><b>κατάταξης και μετά από τηλεφωνική επικοινωνία</b> με τους μαθητευόμενους, θα προβούν στην ηλεκτροική εγγραφή τους στο<br>1-10-1021 <b>έως και Τετάρτη 13-01-02</b> 1. |
| ΙΕΛΕΤΗΣΤΕ ΤΟΝ ΟΔΗΓΟ ΥΠΟΨΗΦΙ                                                                                                    | 2Ν-ΜΑΘΗΤΕΥΟΜΕΝΩΝ                                                                                                    |
| Καλή επιτυχία!<br>Γεν. Γραμ. Επαγγελματικής Εκπαίδευση                                                                         | ς, Κατάρπσης, Διά Βίου Μάθησης και Νεολαίας                                                                                                    |
| Είσοδος Υποψηφίων »                                                                                                    |                                                                                                    |
|                                                                                                    | Αίτηση Συμμετοχής στο Προπαρασκευαστικό Πρόγραμμα Πιστοποιήσης 2021                                                                                                    |
| Αγαπητές/οί υποψήφιες/οι,                                                                                                    |                                                                                                    |
| Εδώ θα υποβάλετε ηλεκτρονικά την αίτη<br>ακολουθώντας προσεκτικά τις οδηγίες .<br>2021 (ώρα 23:59)                             | αη συμμετοχής σας και τα δικαιολογητικά σος για το Προπαρασκευαστικό Πρόγραμμα Πιστοποιήσης μαθητείος πειριόδου 2021<br>Η προθεσμία υποβολής των ηλεκτρονικών απήσεων είναι από την Π <b>έμπτη 07 - 01 - 3021 (ώρα 12:00)</b> έως και την Π <b>ορασκευή 15 - 01 -</b>                                  |
| Σημειώνεται ότι κάθε υποψήφιος στην φ                                                                                          | άση υλοποίησης του Προπαρασκευαστικού Προγράμματος Πιστοποιήσης έχει δικαίωμα υποβολής μόνο μίας αίτησης συμμετοχής.                                                                                                    |
| 🗏 Αίτηση Συμμετοχής Υποψηφίων »                                                                                                | •• Αίτηση Συμμετοχής Εκπαιδευπικών »                                                                                                    |
|                                                                                                    |                                                                                                    |
|                                                                                                    |                                                                                                    |
|                                                                                                    |                                                                                                    |
|                                                                                                    |                                                                                                    |
|                                                                                                    |                                                                                                    |
|                                                                                                    |                                                                                                    |
|                                                                                                    |                                                                                                    |
|                                                                                                    |                                                                                                    |

 Αναζήτηση με τον Αριθμό Μητρώου ή το ΑΦΜ

 \*Αναζήτηση

 Αρ. Μητρώου ή ΛeM

Στην επόμενη οθόνη πληκτρολογήστε τον Αριθμό Μητρώου εκπαιδευτικού αν είστε μόνιμος εκπαιδευτικός ή το ΑΦΜ αν είστε αναπληρωτής.

Από την κεντρική σελίδα του Πληροφοριακού

επιλέξτε τον σύνδεσμο "Αίτηση Συμμετοχής

Συστήματος Μαθητείας

Εκπαιδευτικών".

e-mathiteia.minedu.gov.gr

Πατήστε το εικονίδιο "Αναζήτηση" για να αναζητηθούν τα στοιχεία σας από το Πανελλήνιο

Σχολικό Δίκτυο.

Μετά την επιτυχημένη αναζήτηση των στοιχείων σας θα μεταφερθείτε στην οθόνη επεξεργασίας της αίτησής σας. Στην πρώτη ενότητα "ΠΔΕ Προπαρασκευαστικού Προγράμματος Πιστοποίησης" επιλέξτε την Περιφερειακή Διεύθυνση Εκπαίδευσης καθώς και την Διεύθυνση Δευτεροβάθμιας Εκπαίδευσης στην

| κας και ΒιθΜιας Εκτιτετις Διττικής ΜΑΚΕΔΟΝΙΑς<br>r οποία θέλετε να συμμετέχετε σε Προπαρασκευαστικό Πρόγραμμα Πιστοποίησης.<br>παίδευσης | Ιεριφεριακή Διεύθυνση Εκπαίδευσης                                        |                                                                       |  |
|----------------------------------------------------------------------------------------------------|--------------------------------------------------------------------------|-----------------------------------------------------------------------|--|
| ν οποία θύλετε να συμμετέχετε σε Προπαρασκευαστικό Πρόγραμμα Πιστοποίησης.<br>παίδευσης                                                  | ΤΕΡΙΦΕΡΕΙΑΚΗ Δ/ΝΣΗ Α/ΘΜΙΑΣ ΚΑΙ Β/                                        | ΘΜΙΑΣ ΕΚΠ/ΣΗΣ ΔΥΤΙΚΗΣ ΜΑΚΕΔΟΝΙΑΣ                                      |  |
| παίδευσης                                                                                                    |                                                                          |                                                                       |  |
|                                                                                                    | πιλέξτε την Περιφέρεια στην οποία θ                                      | λετε να συμμετέχετε σε Προπαρασκευαστικό Πρόγραμμα Πιστοποίησης.      |  |
|                                                                                                    | πιλέξτε την Περιφέρεια στην οποία θι<br>υτεροβάθμια Διεύθυνση Εκπαίδευση | λετε να συμμετέχετε σε Προπαρασκευαστικό Πρόγραμμα Πιστοποίησης.<br>: |  |
|                                                                                                    | Επιλέξτε την Περιφέρεια στην οποία θ                                     | λετε να συμμετέχετε σε Προπαρασκευαστικό Πρόγραμμα Πιστοποίησης.      |  |

οποία επιθυμείτε να καταθέσετε την αίτηση για συμμετοχή ως επιμορφωτής στο Προπαρασκευαστικό Πρόγραμμα Πιστοποίησης.

Στην δεύτερη ενότητα **"Προσωπικά στοιχεία"** μπορείτε να επιβεβαιώσετε τα στοιχεία που είναι καταχωρημένα στο Πανελλήνιο Σχολικό Δίκτυο αλλά χωρίς δυνατότητα επεξεργασίας.

| Προσωπικά στοιχεία                                                                                                    |  |
|----------------------------------------------------------------------------------------------------|--|
| Ευμπληρώστε όλα τα πεδία κειμένου με Κεφαλοίους χαροκτήρες χωρίς τόνους, ακριβώς όπως αναφέρονται στην Ταυτότητα ή στο Διοβατήριο. |  |
| Επώνυμο                                                                                                    |  |
|                                                                                                    |  |
| Όνομα                                                                                                    |  |
|                                                                                                    |  |
| Πατρώνυμο                                                                                                    |  |
|                                                                                                    |  |
| AOM                                                                                                    |  |
| A 4 4 6 9 7 9 9 9 9 9 9 9 9 9 9 9 9 9 9 9 9 9                                                                                      |  |
| Αριθμός Μητρώου                                                                                                    |  |
|                                                                                                    |  |
| <b>Σργανική θέση</b>                                                                                                    |  |
| 20 ΓΕΝΙΚΟ ΛΥΚΕΙΟ ΠΡΕΒΕΖΑΣ                                                                                                    |  |
| Κλάδος/Ειδικότητα                                                                                                    |  |
| ΠΕ86-ΠΛΗΡΟΦΟΡΙΚΗΣ                                                                                                    |  |

## ΑΙΤΗΣΗ ΣΥΜΜΕΤΟΧΗΣ ΕΚΠΑΙΔΕΥΤΙΚΩΝ ΣΕ ΠΡΟΠΑΡΑΣΚΕΥΑΣΤΙΚΟ ΠΡΟΓΡΑΜΜΑ ΠΙΣΤΟΠΟΙΗΣΗΣ 2021

Στην ενότητα **"Στοιχεία Επικοινωνίας"** μπορείτε να επικαιροποιήσετε τα στοιχεία εφόσον αυτά έχουν αλλάξει.

| Στοιχεία Επικοινωνίας |  |  |
|-----------------------|--|--|
| * Κινητό Τηλέφωνο     |  |  |
|                       |  |  |
| * Email               |  |  |
|                       |  |  |
|                       |  |  |

| 654                                                                                                    |                                |
|----------------------------------------------------------------------------------------------------|--------------------------------|
| ΠΡΟΣΟΧΗ: Μπορείτε να κάνετε ΜΟΝΟ ΜΑ ΑΙΤΗΣΗ. Οπότε επιλλξετε ΟΛΕΣ τις ειδικότητες στις οποίες έχετε διόδέρι στα πλαίοι<br>υλοποίησης του συμμετείχετε ως εκπαιδευτικός: | α της Μαθητείας και τις φάσεις |
| ιδικότητες                                                                                                    | Φάσεις Μαθητείας               |
| ΑΙΣΟΗΤΙΚΗΣ ΤΕΧΝΗΣ                                                                                                    | Πιλοτική Φάση                  |
| ΑΡΓΥΡΟΧΡΥΣΟΧΟΪΑΣ                                                                                                    | Α΄ Φάση                        |
| 🛂 ΒΟΗΘΟΣ ΒΡΕΦΟΝΗΠΙΟΚΟΜΩΝ                                                                                                    | 🗹 Β΄ Φάση                      |
| 🔽 ΒΟΗΘΟΣ ΙΑΤΡΙΚΩΝ - ΒΙΟΛΟΓΙΚΩΝ ΕΡΓΑΣΤΗΡΙΩΝ                                                                                                    | 🔲 Γ΄ Φάση                      |
| ΒΟΗΘΟΣ ΝΟΣΗΛΕΥΤΗ                                                                                                    | 🗹 Δ΄ Φάση                      |
| ΒΟΗΘΟΣ ΟΔΟΝΤΟΤΕΧΝΙΤΗ                                                                                                    |                                |
| ΒΟΗΘΟΣ ΦΑΡΜΑΚΕΙΟΥ                                                                                                    |                                |
| ΒΟΗΘΟΣ ΦΥΣΙΚΟΘΕΡΑΠΕΥΤΗ                                                                                                    |                                |
| ΓΡΑΦΙΚΩΝ ΤΕΧΝΩΝ                                                                                                    |                                |
| Ο ΚΟΜΜΩΤΙΚΗΣ ΤΕΧΝΗΣ                                                                                                    |                                |
| ΣΥΓΧΡΟΝΗ ΕΠΙΧΕΙΡΗΜΑΤΙΚΗ ΓΕΩΡΓΙΑ                                                                                                    |                                |
| ΣΥΝΤΗΡΗΣΗΣ ΕΡΓΩΝ ΤΕΧΝΗΣ - ΑΠΟΚΑΤΑΣΤΑΣΗΣ                                                                                                    |                                |
| ΣΧΕΔΙΑΣΗΣ ΚΑΙ ΠΑΡΑΓΩΓΗΣ ΕΝΔΥΜΑΤΟΣ                                                                                                    |                                |
| ΤΕΧΝΙΚΟΣ ΑΝΘΟΚΟΜΙΑΣ ΚΑΙ ΑΡΧΙΤΕΚΤΟΝΙΚΗΣ ΤΟΠΙΟΥ                                                                                                    |                                |
| ΤΕΧΝΙΚΟΣ ΔΟΜΙΚΩΝ ΕΡΓΩΝ ΚΑΙ ΓΕΩΠΛΗΡΟΦΟΡΙΚΗΣ                                                                                                    |                                |
| ΤΕΧΝΙΚΟΣ ΕΓΚΑΤΑΣΤΑΣΕΩΝ ΨΥΞΗΣ, ΑΕΡΙΣΜΟΥ ΚΑΙ ΚΛΙΜΑΤΙΣΜΟΥ                                                                                                    |                                |
| ΤΕΧΝΙΚΟΣ ΕΦΑΡΜΟΓΩΝ ΠΛΗΡΟΦΟΡΙΚΗΣ                                                                                                    |                                |
| ΤΕΧΝΙΚΟΣ ΖΥΘΟΠΟΙΙΑΣ                                                                                                    |                                |
| ΤΕΧΝΙΚΟΣ Η/Υ ΚΑΙ ΔΙΚΤΥΩΝ Η/Υ                                                                                                    |                                |
| ΤΕΧΝΙΚΟΣ ΗΛΕΚΤΡΟΛΟΓΙΚΩΝ ΣΥΣΤΗΜΑΤΩΝ, ΕΓΚΑΤΑΣΤΑΣΕΩΝ ΚΑΙ ΔΙΚΤΥΩΝ                                                                                                    |                                |
| ΤΕΧΝΙΚΟΣ ΗΛΕΚΤΡΟΝΙΚΩΝ ΚΑΙ ΥΠΟΛΟΓΙΣΤΙΚΩΝ ΣΥΣΤΗΜΑΤΩΝ, ΕΓΚΑΤΑΣΤΑΣΕΩΝ, ΔΙΚΤΥΩΝ ΚΑΙ                                                                                         |                                |
| ΗΛΕΠΙΚΟΙΝΩΝΙΩΝ                                                                                                    |                                |
| ΤΕΧΝΙΚΟΣ ΘΕΡΜΙΚΩΝ ΚΑΙ ΥΔΡΑΥΛΙΚΩΝ ΕΓΚΑΤΑΣΤΑΣΕΩΝ ΚΑΙ ΤΕΧΝΟΛΟΓΙΑΣ ΠΕΤΡΕΛΑΙΟΥ ΚΑΙ ΦΥΣΙΚΟΥ ΑΕΡΙΟΥ                                                                           |                                |
| ΤΕΧΝΙΚΟΣ ΜΗΧΑΝΟΛΟΓΙΚΩΝ ΕΓΚΑΤΑΣΤΑΣΕΩΝ ΚΑΙ ΚΑΤΑΣΚΕΥΩΝ                                                                                                    |                                |
| ΤΕΧΝΙΚΟΣ ΜΗΧΑΝΟΣΥΝΘΕΤΗΣ ΑΕΡΟΣΚΑΦΩΝ                                                                                                    |                                |
|                                                                                                    |                                |
| ΤΕΧΝΙΚΌΣ ΤΕΧΝΟΛΟΓΙΑΣ ΓΡΟΦΙΜΩΝ ΚΑΙ ΠΟΤΩΝ                                                                                                    |                                |
| ΤΕΧΝΙΚΟΣ ΦΥΤΙΚΗΣ ΠΑΡΑΓΩΓΗΣ                                                                                                    |                                |
|                                                                                                    |                                |

Στην επόμενη ενότητα "Προϋπηρεσία στη Μαθητεία" προχωρήστε στην καταγραφή των στοιχείων που απαιτούνται.

Συμπληρώστε το σύνολο των ωρών που έχετε ως προϋπηρεσία σε τμήματα μαθητείας.

Επιλέξτε από την λίστα ειδικοτήτων τις ειδικότητες στις οποίες έχετε απασχοληθεί για τα τμήματα της μαθητείας.

Τέλος επιλέξτε τις Φάσεις Υλοποίησης του Μεταλυκειακού Έτους – Τάξη Μαθητείας στις οποίες έχετε διδάξει ή έχετε διδάξει και έχετε κάνει εποπτεία.

Διευκρινίζεται το σύνολο των ωρών προϋπηρεσίας προκύπτει από το σύνολο των ωρών διδασκαλίας Χ 29 συν το σύνολο ωρών

εποπτείας Χ 29 όπως αυτές έχουν ανατεθεί με τις αντίστοιχες πράξεις συλλόγου για κάθε τμήμα μαθητείας.

| Αναιολοιστικά                                                                                                    |
|----------------------------------------------------------------------------------------------------|
| Linearceyline                                                                                                    |
| Θο πρέπει να υποβάλλετε ηλεκαρονικά όλα τα αποραίτητα δικαιολογητικά σας για να ελεγχθούν. Σε περίπτωση κάποιου μη έγκυρου δικαιολογητικού η αίτησή σας θα<br>απορομηθαί.                                                                                                    |
| Κάθε δικαιολογητικό πρέπει να είναι ένα αρχείο σε μορφή PDF, ευκρινές και με μέγιστο μέγεθος 5MB.                                                                                                    |
| Για τη μετατροπή χαρόγραφων αρχείων σε μορφή PDF και στη συνέχοα ανέβασμά τους στην πλατφόρμο, μπορείτε να χρησιμοποιήσετε έναν scanner ή το ικινητό σος και<br>την εφαρμογή CamScanner (ή οποιαδήποτε με αντίστοχη δυνατότητο) ακολουθώντας τα παρακάτων μόματα                                                                                                    |
|                                                                                                    |
| Στην περίπτωση που έχετε περισσότερες από μία βεβαιώσεις σε μια κατηγορία, π.χ. 3 βεβαιώσεις προϋπηρεσίας για 3 διαφορετικές φάσεις, τότε θα πρέπει να<br>ψηφισποιήσετε και τις 3 βεβαιώσεις σε ένα μόνο pdf που θα τις περικλείει. Μπορείτε να χρησιμοποιήσετε online εργαλεία που συνενώνουν PDF αρχεία σε ένα,<br>όπως το https://www.ilovepdf.com/merge_pdf ή το https://smallpdf.com/merge.pdf. |
| ΒΕΒΑΙΩΣΕΙΣ ΠΡΟΫ́ΠΗΡΕΣΙΑΣ ΩΣ ΕΠΙΜΟΡΦΩΤΗΣ ΣΕ ΘΕΜΑΤΑ ΜΑΘΗΤΕΙΑΣ                                                                                                    |
| Choose File No file chosen                                                                                                    |
| ΒΕΒΑΙΩΣΕΙΣ ΠΑΡΑΚΟΛΟΥΘΗΣΗΣ ΠΡΟΓΡΑΜΜΑΤΟΣ ΕΠΙΜΟΡΦΩΣΗΣ ΣΕ ΘΕΜΑΤΑ ΜΑΘΗΤΕΙΑΣ                                                                                                    |
| Choose File No file chosen                                                                                                    |
| ΒΕΒΑΙΩΣΕΙΣ ΠΡΟΫΠΗΡΕΣΙΑΣ ΣΤΗ ΜΑΘΗΤΕΙΑ                                                                                                    |
| Choose File No file chosen                                                                                                    |
| ΑΝΤΙΓΡΑΦΑ ΠΡΑΚΤΙΚΩΝ ΣΥΛΛΟΓΟΥ ΔΙΔΑΣΚΟΝΤΩΝ, ΘΕΩΡΗΜΕΝΑ ΑΠΟ ΤΟΝ Δ/ΝΤΗ ΕΠΑΛ/ΕΚ, ΜΕ ΤΟΝ ΟΡΙΣΜΟ ΤΩΝ ΑΝΑΘΕΣΕΩΝ ΣΕ ΚΑΠΟΙΑ ΦΑΣΗ ΥΛΟΠΟΙΗΣΗΣ<br>ΤΟΥ ΜΕΤΑΛΥΚΕΙΑΚΟΥ ΕΤΟΥΣ-ΤΑΈΗ ΜΑΘΗΤΕΙΑΣ ΕΠΑΛ                                                                                                    |
| Choose File No file chosen                                                                                                    |
|                                                                                                    |

Στην τελευταία ενότητα της αίτησης θα πρέπει να αναρτηθούν τα δικαιολογητικά της αίτησής σας.

Κάθε δικαιολογητικό πρέπει να είναι ένα αρχείο σε μορφή PDF, ευκρινές και με μέγιστο μέγεθος 5MB.

Στην περίπτωση που έχετε περισσότερες από μία βεβαιώσεις σε μια κατηγορία, π.χ. 3 βεβαιώσεις προϋπηρεσίας για 3 διαφορετικές φάσεις, τότε θα πρέπει να ψηφιοποιήσετε και τις 3 βεβαιώσεις σε ένα μόνο pdf που θα περιλαμβάνει όλες τις βεβαιώσεις.

Σε περίπτωση λάθους ανάρτησης αρχείου και προκειμένου να προχωρήσετε στην διαγραφή του αρχείου που είχατε επιλέξει, πατήστε στο εικονίδιο "Choose file" και αμέσως μετά πατήστε Cancel στο παράθυρο που ανοίγει. Στο τέλος της διαδικασίας πατήστε στο εικονίδιο **"Ελεγχος Αίτησης**"

Διορθώστε τυχόν λάθη που θα βρεθούν κατά τον έλεγχο και οριστικοποιήστε την αίτησή σας πατώντας στο εικονίδιο **"Υποβολή**". Η διαδικασία υποβολή αίτησης έχει ολοκληρωθεί.